66

# 超详细 如何发布自己的 npm 包

时光足迹 2021-12-08 ② 16,382 ① 阅读2分钟

\_\_\_\_\_

关注

介绍完整的npm发包流程:创建账号,创建npm包,发布npm包,使用npm包,更 新npm包等等

99

#### 创建 npm 账号

- 1. 在 npm 官网 www.npmjs.com/ 注册并创建 npm 账号
- 2. 注册之后进入新首页 www.npmjs.com/?track=newU... , 有如下提示:
- It looks like you still do not have two-factor authentication(2FA) enabled on your npm account. To enable 2FA, please follow the instructions fount here (看起来您的 npm 帐户仍 未启用双因素身份验证 (2FA)。要启用 2FA,请按照此处的说明进行操作)。
  - 。 点击 官方英文文档 去验证,按照文档操作就行
  - 。 阮一峰 双因素认证 (2FA) 教程
  - 。 5 款好用的 2FA 两步验证工具推荐
  - 总结:认证工具需要科学上网,你懂的,稍微有些麻烦。千万要注意备份,多端通用,不然万一设备出问题了,找不到了,那就麻烦了。所以我暂时先没弄。

探索稀土掘金

- You have not verified yout email address. (您尚未验证您的电子邮件地址)
  - 。 点击这个提示, 就会向邮箱发送验证邮件, 在邮箱中操作即可

#### 创建 npm 包

💸 稀土掘金 首页 🕶

https://juejin.cn/post/7039140144250617887

66

先拿一个 utils 工具文件尝试, 放入一些常用的工具函数, 如手机号校验、金额格式 化等

99

- 1. 新建一个文件夹(shang-utils)
- 2. 进入文件夹,运行 npm init 命令。如下所示,会有一些初始化的配置项,大部分只要按 enter 就行,最后会生成一个 package.json 文件,之后也可以随时改。
- 3. 详细介绍可查看: npm Docs 之 package.json

json 复制代码 -1 { 2 "name": "shang-utils", // 包名, 必须要独一无二 "version": "1.0.0", // 版本号 3 "author": "xxx", // 作者 4 "description": "common toolkit", // 描述信息 5 "keywords": ["utils", "format", "money", "phone"], // 关键词, 提升SEO 6 "repository": { 7 // 代码托管位置 8 "type": "git", 9 10 "url": "https://github.com/xxx/shang-utils" 11 }, "license": "ISC", // 许可证 12 "homepage": "https://your-package.org", // 包的主页或者文档首页 13 "bugs": "https://github.com/xxx/shang-utils/issues", // 用户问题反馈地址 14 "main": "index. js", // 入口文件 15 16 "scripts": { // 存放可执行脚本 17"test": "echo \"Error: no test specified\" && exit 1" 18 19 }, "dependencies": { 20 // 运行依赖 2122 }, 23 "devDependencies": { // 开发依赖 2425 } 26 }

3. 完成工具函数文件

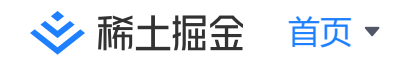

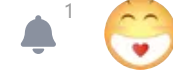

```
1 // a. index. js 入口文件
2
   import Format from "./src/format";
   import Validate from "./src/validate";
3
4
5
   export { Format, Validate };
6
   // b. format. js 格式化文件
7
8
   const Validate = {
9
     /**
10
      * 手机号校验
      */
11
      mobileCheck: (value) => /^[1][3, 4, 5, 7, 8][0-9] {9} $/. test (value),
12
13
14
      /**
15
      * 身份证校验
16
      */
      IDCardCheck: (value) =>
17
       /^{[1-9]}d{5}(18|19|([23]d))d{2}((0[1-9])|(10|11|12))(([0-2][1-9])|10|20|30|31)d{3}[0-9Xx]$/.t
18
19
         value
20
       ),
21
22
      /**
23
      * 邮箱校验
24
      */
     emailCheck: (value) =>
25
       /([A-Za-z0-9])+(@([A-Za-z0-9])+([A-Za-z]{2,4})$/.test(value),
26
27
   };
28
   export default Validate;
29
30
31
32 // c. validate. js 校验文件
33
   // 解决toFixed保留小数的问题
   const formatToFixed = (money, decimals = 2) => {
34
       return (
35
36
         Math.round(
            (parseFloat(money) + Number.EPSILON) * Math.pow(10, decimals)
37
         ) / Math.pow(10, decimals)
38
       ).toFixed(decimals);
39
40
     }
   const Format = {
41
     // 格式化金额展示: 12341234.246 -> $ 12,341,234.25
42
     formatMoney: (money, symbol = "", decimals = 2) =>
43
       formatToFixed(money, decimals)
44
         .replace (/\langle B(?=(\langle d\{3\})+\langle b\rangle/g, ",")
45
         .replace(/^/, `${symbol}`),
46
```

探索稀土掘金

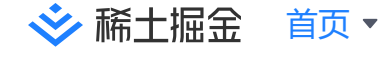

#### npm 包上传 Github

- 1. Github 上创建新仓库 shang-utils
- 2. 按照说明文档, 上传项目, 并初始化本地分支

| - |                                                          | bash | 复制代码 |
|---|----------------------------------------------------------|------|------|
| 1 | git init                                                 |      |      |
| 2 | git add .                                                |      |      |
| 3 | git commit -m "first commit"                             |      |      |
| 4 | git branch -M master                                     |      |      |
| 5 | git remote add origin git@github.com:xxx/shang-utils.git |      |      |
| 6 | git push -u origin master                                |      |      |

### npm 包发布

1. 检查 npm 源, 如果是淘宝源, 则需要改回 npm 源

2024.1.22 淘宝原镜像域名 (registry.npm.taobao.org) 的 HTTPS 证书正式到期, 彻 底不能用了, 具体可以看另一篇文章 npm淘宝镜像过期

| -   | :                                                                  | js 复制                 | 们代码        |  |  |
|-----|--------------------------------------------------------------------|-----------------------|------------|--|--|
| 1   | // 查看npm镜像源地址                                                      |                       |            |  |  |
| 2   | npm config get registry                                            |                       |            |  |  |
| 3   |                                                                    |                       |            |  |  |
| 4   | // 切换npm镜像源                                                        |                       |            |  |  |
| 5   |                                                                    |                       |            |  |  |
| 6   | // 设置npm默认源                                                        |                       |            |  |  |
| 7   | 7 npm config set registry https://registry.npmjs.org/              |                       |            |  |  |
| 8   | // 设置npm镜像源为淘宝镜像                                                   |                       |            |  |  |
| 9   | // 2024.1.22 淘宝原镜像域名 (registry.npm.taobao.org)的 HTTPS 证书正式到期,彻底不能, | 用了                    |            |  |  |
| 泸 菥 | 新土掘金 首页 ▼                                                          | <b>4</b> <sup>1</sup> | $\bigcirc$ |  |  |

- 11 // 2024.2.29 更新为新的域名地址
  - 12 npm config set registry https://registry.npmmirror.com
- 2. 在终端中切换到项目目录下,运行登陆命令,之后按照终端提示输入用户名、密码等信息即可

js 复制代码 -1 // 登陆 2 npm login 3 4 // 控制台会提示输入相关信息 5 Log in on https://registry.npmjs.org/ 6 Username: // 用户名 7 Password: // 密码 8 Email: (this IS public) // 邮箱 9 Enter one-time password: // 如果之前做过 双因素身份验证 (2FA), 需要生成一次性密钥 10 Logged in as xxx on https://registry.npmjs.org/. ( ~/Documents/projects/myremote/shanglv-utils/ [master] npm login npm notice Log in on https://registry.npmjs.org/ Username: 🚚 Password: [Email: (this IS public) 🚄 🔜

[Enter one-time password: **《二月日》** Logged in as **2010年** on https://registry.npmjs.org/. @稀土掘金技术社区

3. 运行发布命令

| ▼                          | js 复制代码 |
|----------------------------|---------|
| 1 // 发布命令<br>2 npm publish |         |

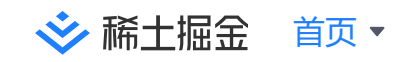

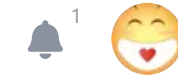

| [ ~ /                                                                                                    | Docume | nts/projects/my          | remote/shanglv-utils/ [master] | ] npm publish |  |
|----------------------------------------------------------------------------------------------------|--------|--------------------------|--------------------------------|---------------|--|
| npm                                                                                                    | notice | 425                      |                                |               |  |
| npm                                                                                                    | notice | 📦 shanglv-utils@1.0.0    |                                |               |  |
| npm                                                                                                    | notice | === Tarball Contents === |                                |               |  |
| npm                                                                                                    | notice | 38B README.md            |                                |               |  |
| npm                                                                                                    | notice | 117B index.js            |                                |               |  |
| npm                                                                                                    | notice | 229B package.js          | son                            |               |  |
| npm                                                                                                    | notice | 517B src/format          | t.js                           |               |  |
| npm                                                                                                    | notice | 466B src/valida          | ate.js                         |               |  |
| npm                                                                                                    | notice | === Tarball Det          | tails ===                      |               |  |
| npm                                                                                                    | notice | name:                    | shanglv-utils                  |               |  |
| npm                                                                                                    | notice | version:                 | 1.0.0                          |               |  |
| npm                                                                                                    | notice | filename:                | shanglv-utils-1.0.0.tgz        |               |  |
| npm                                                                                                    | notice | package size:            | 1.0 kB                         |               |  |
| npm                                                                                                    | notice | unpacked size:           | 1.4 kB                         |               |  |
| npm                                                                                                    | notice | shasum:                  | e58e309608deb13ceaddd5540f5e0  | 0098cb63b18a  |  |
| npm                                                                                                    | notice | integrity:               | sha512-sK4iXffkVk19M[]B7AU     | JHs6hCDffQ==  |  |
| npm                                                                                                    | notice | total files:             | 5                              |               |  |
| npm                                                                                                    | notice |                          |                                |               |  |
| This                                                                                                    | opera  | tion requires a          | one-time password.             |               |  |
| Enter OTP: Control Control Con |        |                          |                                |               |  |
| + sh                                                                                                    | anglv- | utils@1.0.0              |                                | @稀土掘金技术社区     |  |

我这个工具函数比较简单,一下就发布成功了,没有碰到其他问题。发布成功后,就可以登陆 npm 网站,查看发布包的情况了

| shanglv-utils<br>1.0.0 • Public • Publis | hed 4 minutes ago |                |                |                       |               |  |
|------------------------------------------|-------------------|----------------|----------------|-----------------------|---------------|--|
| 🖹 Readme                                 | Explore BETA      | 0 Dependencies | 🗞 0 Dependents | 🌒 1 Versio            | ns 🔅 Settings |  |
| shanglv-utils                            |                   |                |                | Install               |               |  |
| 常用工具函数库                                  |                   |                |                | > npm i shanglv-utils |               |  |
| Kauwanda                                 |                   |                |                | Version               | License       |  |
| Reywords                                 |                   |                |                | 1.0.0                 | ISC           |  |
| none                                     |                   |                |                | Unpacked Size         | Total Files   |  |
|                                          |                   |                |                | 1.37 kB               | 5             |  |
|                                          |                   |                |                | Last publish          |               |  |
|                                          |                   |                |                | 4 minutes ago         |               |  |

## npm 包使用

#### 在项目中安装依赖包

1 npm install shanglv-utils

安装成功后,可以在项目的 node\_modules 中看见包文件

| > shallowequal    |           |
|-------------------|-----------|
| ✓ shanglv-utils   |           |
| index.js          |           |
| package.json      |           |
| README.md         |           |
| v 🚞 src           |           |
| 📑 format.js       |           |
| 📄 validate.js     |           |
| > shebang-command |           |
| > 📄 shebang-regex | @稀土掘金技术社区 |

使用举例:

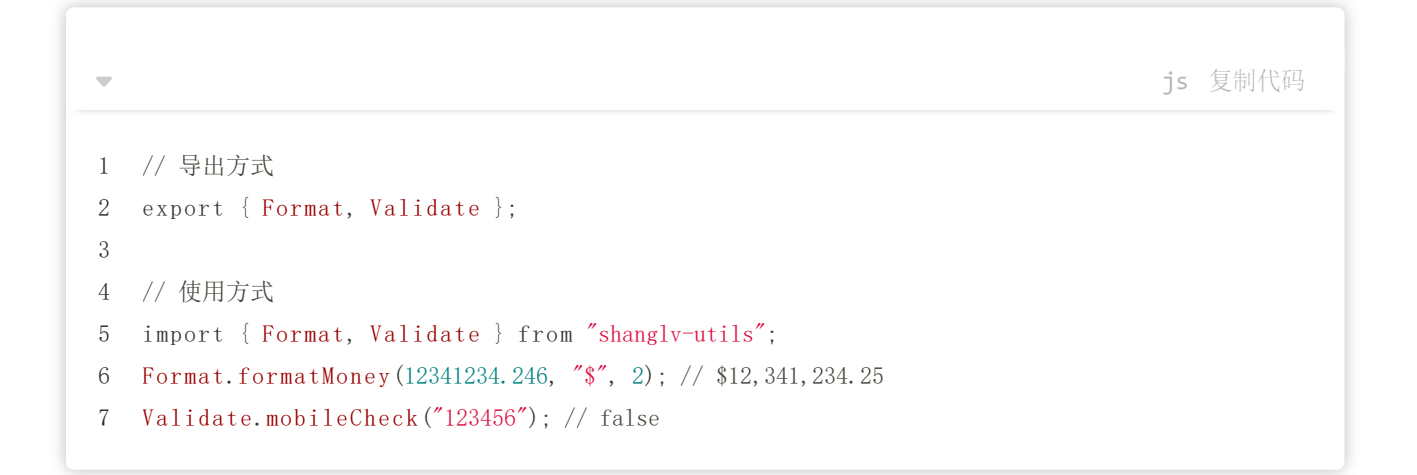

### 更新 npm 包

如下所示:更新了一下说明文档,重新发布

💸 稀土掘金 首页 ▼

探索稀土掘金

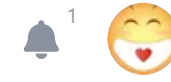

js 复制代码

// 自动更改版本号,并且commit 1 2 // npm version xxx 3 // 控制台会返回下一个小版本号 如v1.0.1 4 5 npm version patch 6 7 // 重新发布 8 npm publish [master 5eaec46] feat(update): 函数更新 4 files changed, 40 insertions(+), 23 deletions(-) ● ~/Documents/projects/myremote/shanglv-utils/ [master] git push origin ma shanglv-utils (4 ~/Documents/projects/myremote/shanglv-utils/ [master] git push origin m Enumerating objects: 13, done. Counting objects: 100% (13/13), done. Delta compression using up to 8 threads Compressing objects: 100% (7/7), done. Writing objects: 100% (7/7), 1.12 KiB | 1.12 MiB/s, done. Total 7 (delta 3), reused 0 (delta 0), pack-reused 0 remote: Resolving deltas: 100% (3/3), completed with 3 local objects. To github.com:zptime/shanglv-utils.git 055b604..5eaec46 master -> master (4 ~/Documents/projects/myremote/shanglv-utils/ [master] npm version patc V1.0.1 1.0.1 • Public • Published 3 minutes ago 😭 0 Dependenc Explore BETA Readme Tip: Click on a version number to view a previous version's package page v1.0.1 ocuments/projects/myremote/shanglv-utils/ [master] npm publish **Current Tags** 📦 shanglv-utils@1.0.1 635B README.md Version Downloads (Last 7 Days) 104B index.js 229B package.json 501B src/format.js 430B src/validate.js np np np 1.0.1 0 = Tarball Detail name: shanglv-utils version: 1.0.1 filename: package size: shanglv-utils-1.0.1.tgz 1.2 kB Version History unpacked size: 1.9 kB shasum: 5e347c 5e347c05880ddbb5069a183da887754a829713f8 integrity: Version Downloads (Last 7 Days) sha512-Ec9ZdhV8h3t82[...]DhAZax3DMt0pw= total files: 5 This operation requires a one-time password. @稀土掘金技术社区 1.0.1 0 js 复制代码 -// patch: 补丁号, 修复bug, 小变动, 如 v1.0.0->v1.0.1 1 2 npm version patch 3 // minor: 次版本号, 增加新功能, 如 v1.0.0->v1.1.0 4 npm version minor 5 6 // major: 主版本号, 不兼容的修改, 如 v1.0.0->v2.0.0 7 8 npm version major

标签: NPM JavaScript

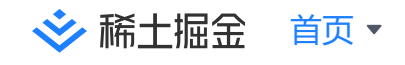

探索稀土掘金

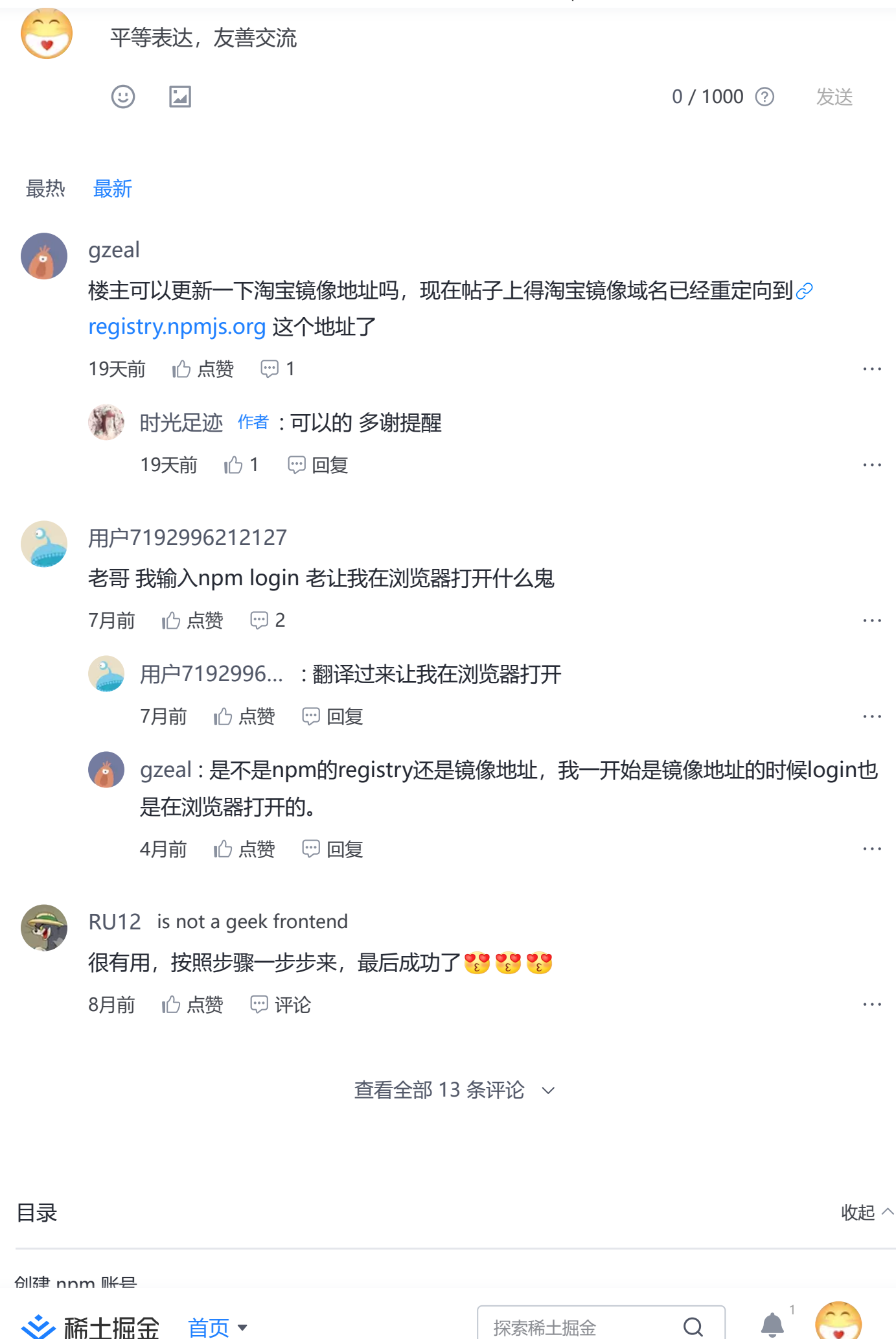